## ROTEIRO PARA ACESSO AO RESULTADO E ENVIO DE PEDIDO DE RECONSIDERAÇÃO - APCN

Os resultados de avaliação de propostas de cursos novos (APCNs) estão disponíveis na Plataforma Sucupira, por meio do portal publico, menu "Solicitações" – "Minhas Propostas".

## ACESSO:

a) O coordenador da proposta deve acessar a Plataforma Sucupira em https://sucupira.capes.gov.br/;

b) acessar - Solicitação- Minhas Propostas e realizar o acesso, por meio de CPF e senha, originalmente recebida quando da submissão da proposta. Caso tenha esquecido, clicar no link para recuperá-la;

| >                                                                                             | PROPOSTAS DE CURSOS NOVOS                                                                                                    |          |
|-----------------------------------------------------------------------------------------------|----------------------------------------------------------------------------------------------------|----------|
| C                                                                                             | Minhas Propostas                                                                                                    |          |
|                                                                                               | Solicitação de Cursos Novos - Acadêmico                                                                                                    |          |
|                                                                                               | Solicitação de Cursos Novos - Profissional                                                                                                    |          |
| Minhas Propostas                                                                              |                                                                                                    |          |
|                                                                                               |                                                                                                    |          |
|                                                                                               | Proposta de Programa                                                                                                    |          |
|                                                                                               | * CPF:                                                                                                    |          |
|                                                                                               | * Senha                                                                                                    |          |
|                                                                                               |                                                                                                    |          |
|                                                                                               | Login                                                                                                    |          |
|                                                                                               | Esquedeu a serma: cique                                                                                                    |          |
|                                                                                               | aqui para recuperà-la.                                                                                                    |          |
|                                                                                               | aqui para recuperà-la.                                                                                                    |          |
| cessar a aba                                                                                  | resultados. Serão exibidos os programas que                                                                                                    | coordena |
| cessar a aba                                                                                  | resultados. Serão exibidos os programas que                                                                                                    | coordena |
| cessar a aba<br>Ilizar a ficha, ba                                                            | resultados. Serão exibidos os programas que                                                                                                    | coordena |
| cessar a aba<br>Ilizar a ficha, ba                                                            | resultados. Serão exibidos os programas que<br>asta clicar em 🔍: ou no relatório em pdf 🔃.                                                                                                    | coordena |
| cessar a aba<br>Ilizar a ficha, ba                                                            | resultados. Serão exibidos os programas que<br>asta clicar em sou no relatório em pdf                                                                                                    | coordena |
| cessar a aba<br>Ilizar a ficha, ba<br>nhas Propostas                                          | resultados. Serão exibidos os programas que<br>asta clicar em ser ou no relatório em pdf.                                                                                                    | coordena |
| cessar a aba<br>Ilizar a ficha, ba<br>Inhas Propostas                                         | resultados. Serão exibidos os programas que<br>asta clicar em 🔍 ou no relatório em pdf 🗾.                                                                                                    | coordena |
| cessar a aba<br>Ilizar a ficha, ba<br>Inhas Propostas                                         | resultados. Serão exibidos os programas que<br>asta clicar em $\bigcirc$ : ou no relatório em pdf $$ .                                                                                                    | coordena |
| cessar a aba<br>Ilizar a ficha, ba<br>Inhas Propostas                                         | resultados. Serão exibidos os programas que<br>asta clicar em $\bigcirc$ ou no relatório em pdf $$ .                                                                                                    | coordena |
| cessar a aba<br>Ilizar a ficha, ba<br>inhas Propostas<br>Usuário:                             | resultados. Serão exibidos os programas que<br>asta clicar em $\bigcirc$ ou no relatório em pdf $$ .                                                                                                    | coordena |
| cessar a aba<br>Ilizar a ficha, ba<br>inhas Propostas<br>Usuário:<br>Propostas Diligências    | resultados. Serão exibidos os programas que<br>asta clicar em $\bigcirc$ ou no relatório em pdf $$ .                                                                                                    | coordena |
| cessar a aba<br>Ilizar a ficha, ba<br>Inhas Propostas<br>Usuário:<br>Propostas<br>Diligências | resultados. Serão exibidos os programas que<br>asta clicar em $\begin{tabular}{lllllllllllllllllllllllllllllllllll$                                                                                                    | coordena |
| cessar a aba<br>Ilizar a ficha, ba<br>Inhas Propostas<br>Usuário:<br>Proposta Diligências     | resultados. Serão exibidos os programas que<br>asta clicar em $\ensuremath{}$ ou no relatório em pdf $\ensuremath{}$ .<br>Resultados<br>Resultados<br>Program 2 is dicitar Reconsideração<br>Modalidade Área de Avaliação Situação Situação | coordena |

## PEDIDOS DE RECONSIDERAÇÃO:

São facultados pedidos de reconsideração. Para tal, o envio de "Pedido de Reconsideração de Resultado da Avaliação de proposta de curso novo (APCN)", deverá necessária e obrigatoriamente atender às seguintes orientações:

- O PRAZO para o encaminhamento do pedido será, excepcionalmente, de 45 (quarenta e cinco) dias, a contar da data de divulgação dos resultados da decisão do Conselho Técnico-Científico da Educação Superior (CTC-ES), na página da Capes. Na ocasião, serão liberadas as fichas de recomendação das propostas avaliadas na 155ª Reunião, realizada no período de 3 a 7 de novembro de 2014. Este prazo encerrar-se-á em 09 de janeiro de 2015.
- 2. Os pedidos de reconsideração devem ser homologados pela Pró-Reitoria ou unidade equivalente. Excepcionalmente, a Pró-Reitoria somente poderá realizar essa ação a partir do dia **08 de dezembro**.
- 3. O calendário de reconsideração será, então, o seguinte:

| Data     | Atividade                                                                                                    |
|----------|----------------------------------------------------------------------------------------------------|
| 24/11/14 | Liberação dos resultados de APCNs, referentes a 155ª reunião do CTC-ES                                                                |
| 24/11/14 | Início do prazo para pedido de reconsideração pelo coordenador da proposta                                                            |
| 08/12/14 | Início do prazo para homologação pela pró-reitoria de pedidos de reconsideração                                                       |
| 09/01/15 | Fim do prazo para envio à Capes dos pedidos de reconsideração (incluindo o pedido pelo coordenador e a homologação pela pró-reitoria) |

4. Operacionalmente, o envio do pedido, deve ter o seguinte procedimento:

a) Para incluir o pedido de reconsideração, clicar em 堅. Será exibida uma tela onde deverá ser incluída a justificativa do pedido.

As instruções encontram-se no artigo 13 da Portaria nº 193, de 04 de outubro de 2011, que poderá ser acessada no endereço: <u>http://www.capes.gov.br/avaliacao/sobre-a-avaliacao/legislacao-especifica</u>

b) encaminhar o pedido para a homologação da Pró-Reitoria